# 御殿場市公共施設 予約システム 操作マニュアル

## ~予約申込み編~

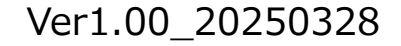

# 御殿場市公共施設予約システムサイトへアクセス

# 御殿場市公共施設予約システム Webページ

https://k5.p-kashikan.jp/gotemba-city/

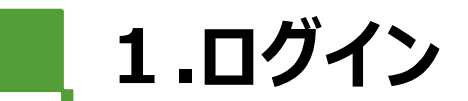

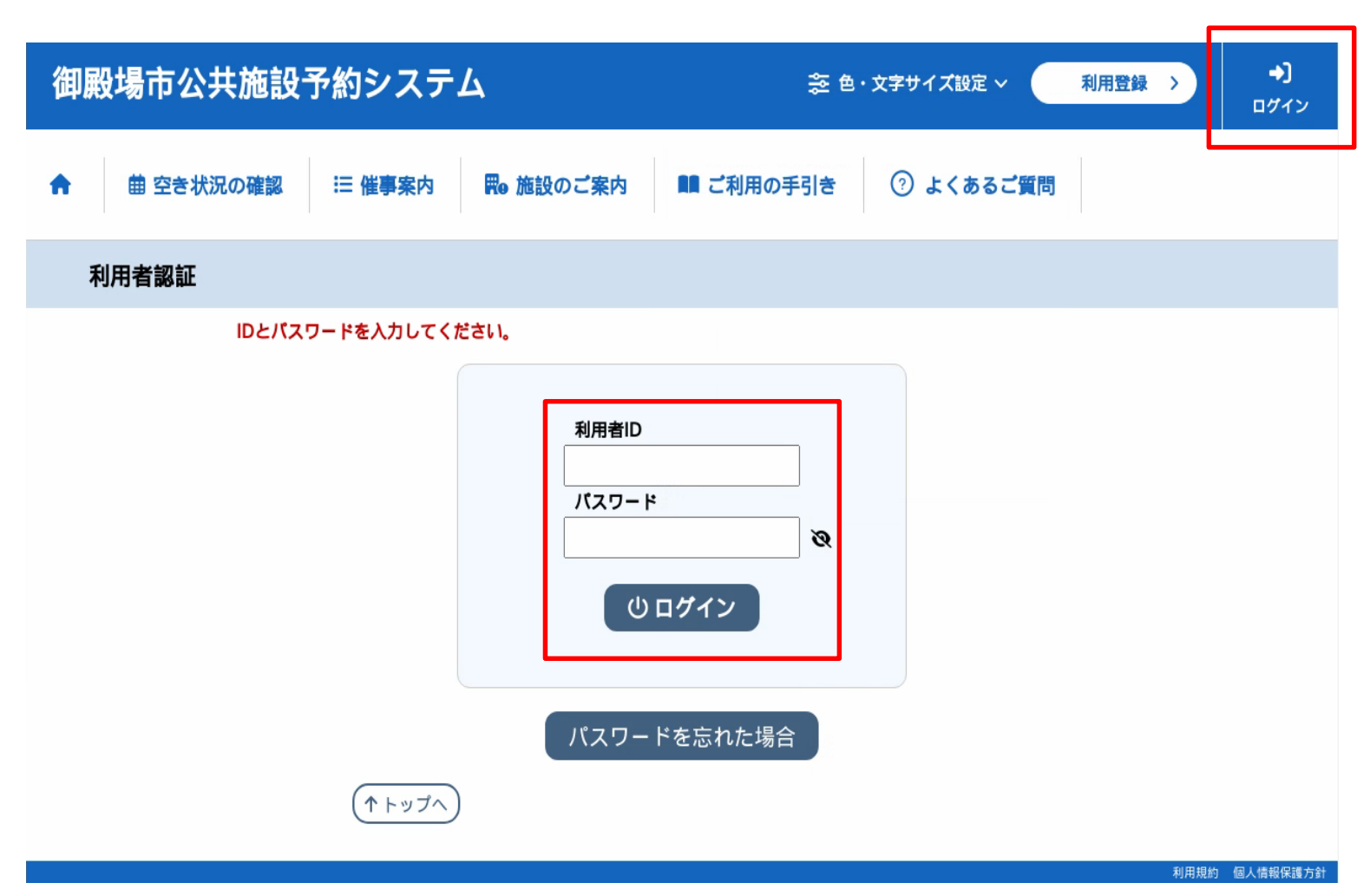

・右上の『ログイン』をクリックしてください。

## ・利用者IDとパスワードを入力して 『ログイン』をクリックしてください。

\* 初回のみ、仮パスワードを入力し 本パスワード への変更を行ってください。

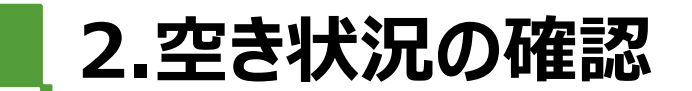

| 御殿場市公共     | <b>キ施設予約システム</b>        |    |                          | 🏂 色・文字サイ | ズ設定 ~                | <b>_</b><br>マイページ  | 〔↔<br>ログアウト |
|------------|-------------------------|----|--------------------------|----------|----------------------|--------------------|-------------|
| 曲 空き状況の確認  | ≔ 催事案内 開● 施設のごろ         | 案内 | 🛢 ご利用の手引き                |          |                      |                    |             |
| Q詳細な务      | 条件から施設を検索               |    |                          |          |                      |                    |             |
| h au       | 施設の空きを見る >              |    | <b>期間</b> の空きを見る →       |          | 目的から                 | ら探す                | >           |
|            | 施設毎の空き状況を見ることが<br>できます。 |    | 40日分の空き状況を見ることが<br>できます。 |          | スポーツ系<br>的な目的か<br>す。 | や文化系などの<br>ら検索いただけ | 具体<br>ま     |
| (i) お知らせ   |                         |    |                          |          |                      |                    |             |
| 現在、お知らせはあり | りません。                   |    |                          |          |                      |                    |             |
|            |                         |    |                          |          |                      | 21 <b>11</b> -11   |             |

・施設の空きを見るをクリックします。

施設の空き状況の確認と予約ができます。

※表示画像はサイトトップページのものになります。ログイン後最初に表示されるページは「マイページ」です。マイページからはメニューにある「空き状況の確認」をクリックしてください。

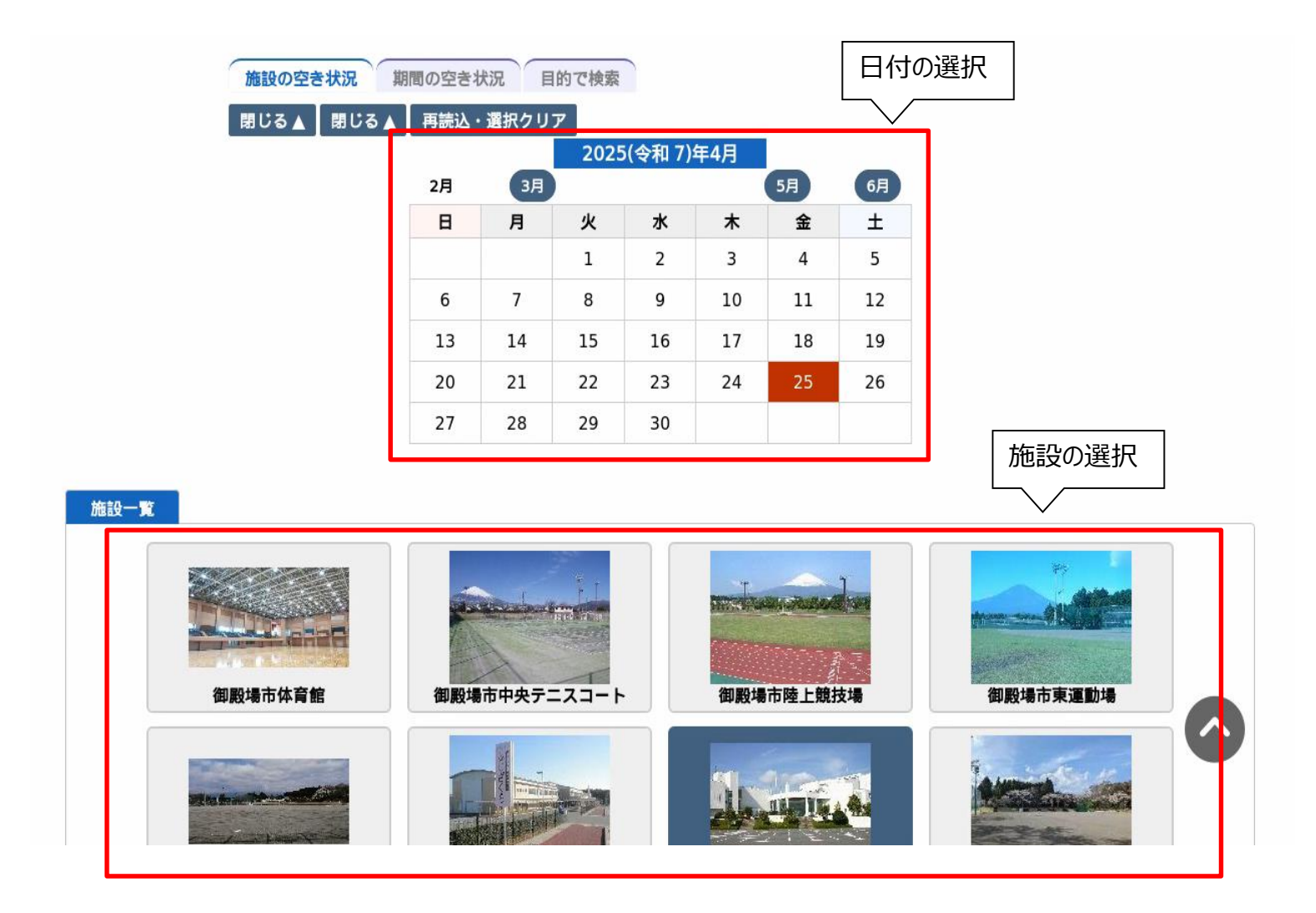

・使用したい日付と施設を選択すると、空き状況が 確認できます。

## 2.空き状況の確認

| アリーナ1/12面 B-1  |             | × |   |     |    | 0  |    |     |      | 0    |         |                   |                |           |    |          |
|----------------|-------------|---|---|-----|----|----|----|-----|------|------|---------|-------------------|----------------|-----------|----|----------|
| アリーナ1/12面 B-2  |             | × |   |     |    | 0  |    |     |      |      |         | 0                 |                |           |    |          |
| アリーナ1/12面 B-3  |             | × |   |     |    |    | 0  |     |      |      | 0       |                   |                |           |    |          |
| アリーナ1/12面 B-4  |             |   |   | ×   |    |    |    | 0   |      |      |         | 0                 |                |           |    |          |
|                | 1           | 8 | 9 | 10  | 11 | 12 | 13 | 14  | 15   | 16   | 17      | 18                | 19             | 20        | 21 | L        |
| アリーナ1/12面 C-1  |             |   |   | ×   |    |    |    | C   | )    |      |         |                   | 0              |           |    |          |
| アリーナ1/12面 C-2  |             |   |   | ×   |    |    |    | C   | )    |      |         |                   | 0              |           |    |          |
| アリーナ1/12面 C-3  |             |   |   | ×   |    |    |    | C   | )    |      |         |                   | 時              | 語の        |    | R        |
| アリーナ1/12面 C-4  |             |   |   | ×   |    |    |    | 0   | )    |      |         |                   | <sup>1</sup> 1 |           | 21 | $\sim$   |
| 第1体育室 全面       |             |   |   | 0   |    |    |    | >   | (    |      |         |                   | 5              | $\square$ |    |          |
| 第1体育室 1/2面 A   |             |   |   | 0   |    |    |    | >   | (    |      |         |                   | ^              | /         |    | _        |
| 第1体育室 1/2面 B   |             |   |   | 0   |    |    |    | 0   | )    |      |         |                   | ×              |           |    |          |
|                | 1           | 8 | 9 | 10  | 11 | 12 | 13 | 14  | 15   | 16   | 17      | 18                | 19             | 20        | 21 | L        |
| 第1体育室 1/4面 A-1 |             |   |   | 0   |    |    |    | C   | )    |      |         |                   | 選択             |           |    |          |
| 第1体育室 1/4面 A-2 |             |   |   | 0   |    |    |    | >   | (    |      |         |                   | 選択             |           |    |          |
| 第1体育室 1/4面 B-1 |             |   |   | 0   |    |    |    | C   | )    |      |         |                   | 選択             |           |    |          |
| 第1体育室 1/4面 B-2 |             | 0 |   |     | 0  |    |    |     | 選択   |      |         |                   |                |           |    |          |
| 第2・3体育室        |             |   |   | 0   |    |    |    | 0   | )    |      |         |                   | ×              |           |    |          |
| 第2体育室          |             |   |   | 0   |    |    |    | 0   | )    |      |         |                   | 0              |           |    |          |
| 第3体育室          |             |   |   | 0   |    |    |    | 0   | )    |      |         |                   | ×              |           |    |          |
|                | 1           | 8 | 9 | 10  | 11 | 12 | 13 | 14  | 15   | 16   | 17      | 19                | 10             | 20        | 21 | -        |
| 多目的室           |             |   |   | 0   |    |    |    | 0   | )    |      |         |                   | 0              |           |    |          |
| 会議室①           |             |   |   | 0   |    |    |    | 0   | )    |      |         |                   | 0              |           |    |          |
| 会議室2           |             |   |   | 0   |    |    |    | C   | )    |      |         |                   | ×              |           |    |          |
| 研修室①           |             |   |   | 0   |    |    |    | >   | (    |      |         |                   | 0              |           |    |          |
| 研修室2           |             |   |   | 0   |    |    |    | C   | )    |      |         |                   | 0              |           |    | <b>1</b> |
|                | 😫 申込トレイに入れる |   |   |     |    |    |    |     |      |      |         |                   |                |           |    |          |
|                | •           |   |   | 空き  |    |    |    |     |      |      |         |                   |                |           |    |          |
|                | ×           |   |   | 予約  | 斉  |    |    | (1) | 7-1  | マルマ  | #JZ   J | -τ <sup>+</sup> ) |                |           |    |          |
|                | -           |   |   | 受付期 | 間外 |    | ×  | (イン | ターネ  | ア約済  | 約受付     | 中)                |                |           |    |          |
|                |             |   |   |     |    |    |    | 1   | ンター  | ネット  | 予約不可    | J                 |                |           |    |          |
|                |             |   |   |     |    |    |    |     | /+ / | 10 · | ÷       |                   |                |           |    |          |

### ○が表示されている部分が「空き」の状態です。

・そのまま予約申込を行う場合は空いている箇所を 選択し、「申込トレイに入れる」をクリックします。

3.施設の予約申し込み

😭 🖩 空き状況の確認 🔤 甲込トレイ 🛛 注 予約甲込一覧

#### 申込トレイ::【御殿場の団体】

#### 申込内容 ◎は、入力必須項目です。 利用目的と利用人数は「情報入力」ボタンを押して「申込情報入力」画面で入力してください。 催譽詳細 催暑区分 × -- V バドミントン 利用内容 📀 利用内容のインターネット公開 〇 公開する 🔍 公開しない 利用施設 御殿場市体育館 第1体育室 1/4面 A-1 情報入力 利用日時 2025(令和7)年4月25日(金)18:00-21:30 1 利用目的が選択されて 利用目的 利用人数 😏 利用人数が入力されていませ/ 料金 550円 申込状況 審査待ち 利用施設 御殿場市体育館 第1体育室 1/4面 A-2 利用日時 情報入力 2025(今和7)年4月25日(金)18:00-21:30 2 利用目的が選択されて 利用目的 😋 利用人数 😋 利用人数が入力されていません いません。 料金 550円 申込状況 審査待ち 利用施設 御殿場市体育館 第1体育室 1/4面 B-1 情報入力 利用日時 2025(令和7)年4月25日(金)18:00-21:30 3 利用目的が選択されて 利用目的 利用人数 😋 利用人数が入力されていません いません。 料金 550円 申込状況 審査待ち 利用施設 御殿場市体育館 第1体育室 1/4面 B-2 情報入力 利用日時 2025(令和7)年4月25日(金)18:00-21:30 利用目的が選択されて 利用目的 📀 利用人数 🔮 利用人数が入力されていません。 ET IS いません。 料金 550円 申込状況 審査待ち 注音声道

### ・利用内容を入力後情報入力をクリックします。

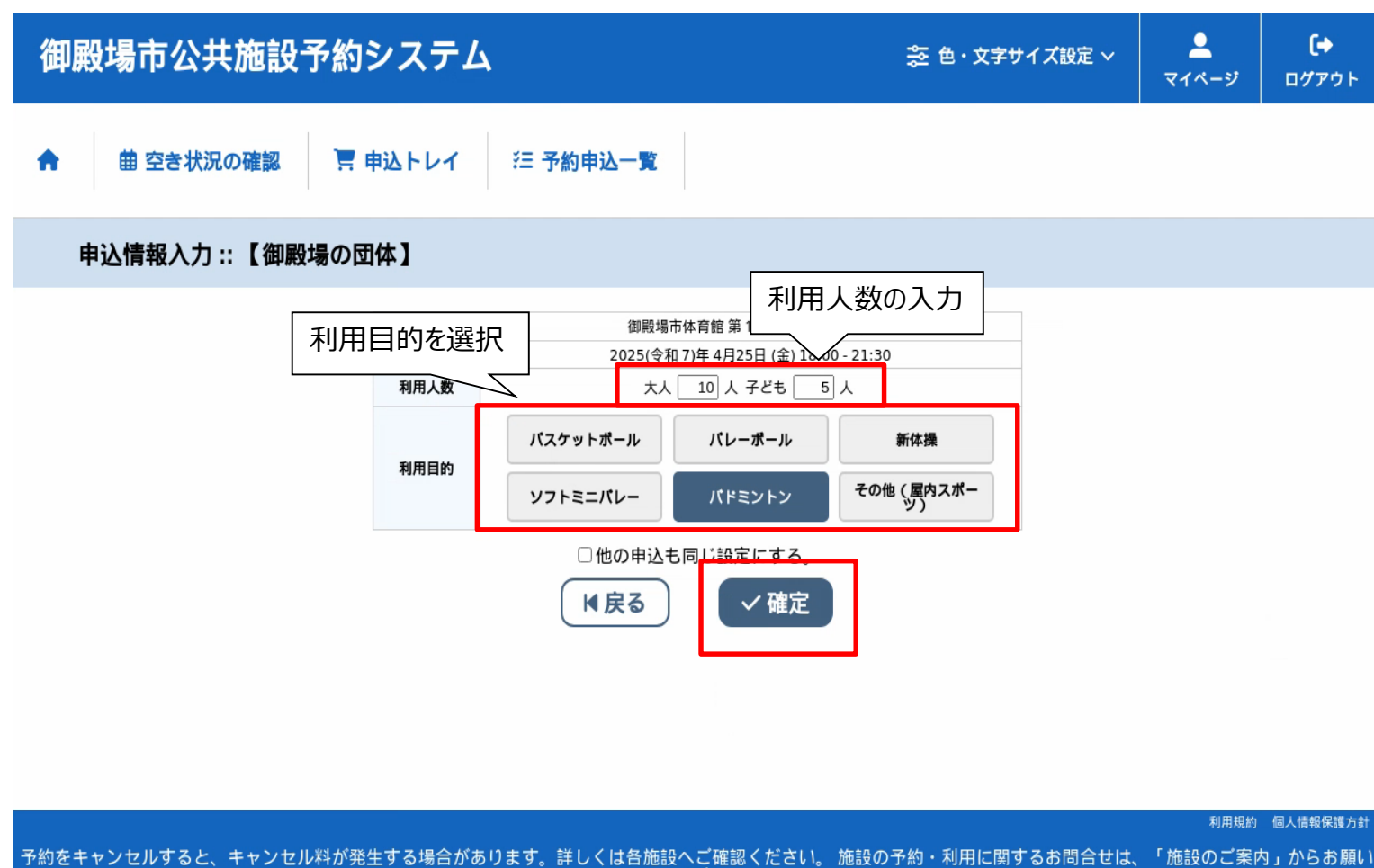

します。

・「利用人数」を入力、「利用目的」を候補から 選択します。

・入力後、「確定」をクリックします。

|   | 10/10 10 10 | /// 2//2 | 13/13/18A 🤟                         | XX10X ] C05X     | 取消    |  |  |  |
|---|-------------|----------|-------------------------------------|------------------|-------|--|--|--|
|   | 料金          | 550円     | 申込状況                                | 審査待ち             |       |  |  |  |
|   | 利用施設        | 御殿均      | 易市体育館 第1体育                          | 育室 1/4面 A-2      |       |  |  |  |
| 2 | 利用日時        | 2025(令   | 和 7)年 4月25日(                        | 金) 18:00 - 21:30 | 情報入力  |  |  |  |
| 2 | 利用目的 💙      | バドミントン   | 利用人数 🕗                              | 大人 10 人 子ども 5 人  | 取消    |  |  |  |
|   | 料金          | 550円     | 申込状況                                | 審査待ち             | 44/13 |  |  |  |
|   | 利用施設        | 御殿地      | 易市体育館 第1体育                          | 育室 1/4面 B-1      |       |  |  |  |
| _ | 利用日時        | 2025(令   | 2025(令和 7)年 4月25日 (金) 18:00 - 21:30 |                  |       |  |  |  |
| 3 | 利用目的 💙      | バドミントン   | 利用人数 💙                              | 大人 10 人 子ども 5 人  | 取消    |  |  |  |
|   | 料金          | 550円     | 申込状況                                | 審査待ち             |       |  |  |  |
|   | 利用施設        | 御殿地      | 易市体育館 第1体育                          | 育室 1/4面 B-2      |       |  |  |  |
| , | 利用日時        | 2025(令   | 和 7)年 4月25日(                        | 金) 18:00 - 21:30 | 情報入力  |  |  |  |
| 4 | 利用目的 😏      | バドミントン   | 利用人数 💙                              | 大人 10 人 子ども 5 人  | 取消    |  |  |  |
|   | 料全          | 550円     | 申込状況                                | 審査待ち             | 4X/F  |  |  |  |

- 【予約注意事項】 ・利用変更は、利用日の"15日前"まで可能です。 ・利用取消は、予約日から利用日の"15日前"まで半額のキャンセル料、以降は全額のキ ャンセル料が発生します。
- ・仮予約の時先で予約となりますので、上記の取り扱いとなります。 ・無断キャンセルした場合、以後予約システムや電話(FAX)でのご予約をお断りします。

※注意事項を確認の上、同意して申し込む」 ホタンを押してください

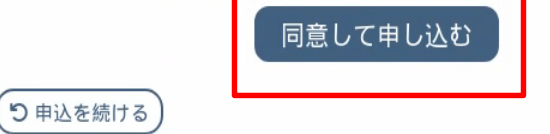

利用規約 個人情報保護方針

予約をキャンセルすると、キャンセル料が発生する場合があります。詳しくは各施設へご確認ください。施設の予約・利用に関するお問合せは、「施設のご案内」からお願い

- ・注意事項を必ず確認してください。
- ・注意事項に同意いただける場合は 「同意して申し込む」をクリックすることで申し込みが 完了します。
- ・「申込を続ける」をクリックすると続けて他の施設を 選択することが可能です。(申込トレイに保存 されます。)

3.施設の予約申し込み

#### 申込完了::【御殿場の団体】

申込内容

|   | 催事区分 |                                | 催事詳細                             |                     |  |  |  |  |  |
|---|------|--------------------------------|----------------------------------|---------------------|--|--|--|--|--|
|   | 利用内容 | バドミントン<br>利用内容のインターネット公開:公開しない |                                  |                     |  |  |  |  |  |
|   | 申請番号 | 2024000179                     |                                  |                     |  |  |  |  |  |
|   | 利用施設 | 御殿士                            | 御殿場市体育館第1体育室 1/4面 A-1            |                     |  |  |  |  |  |
|   | 利用日時 | 2025(令                         | 和 7)年 4月25日                      | (金) 18:00 - 21:30   |  |  |  |  |  |
| 1 | 利用目的 | バドミントン                         | 利用人数                             | 大人 10人 子ども5人        |  |  |  |  |  |
|   | 料金   | 550円                           | 由认状识                             | 審査待ち                |  |  |  |  |  |
|   |      | 予約申込を                          | を受け付けました                         | •                   |  |  |  |  |  |
|   | 利用施設 |                                | 圖殿場市体育館第 I 体育室 1/4面 A-2          |                     |  |  |  |  |  |
|   | 利用日時 | 2025(令和7)年4月25日(金)18:00-21:30  |                                  |                     |  |  |  |  |  |
| 2 | 利用目的 | パドミントン                         | 利用人数                             | 大人 10 人 子ども 5 人     |  |  |  |  |  |
|   | 料金   | 550円                           | 由认状识                             | 審査待ち                |  |  |  |  |  |
|   |      | 予約申込る                          | を受け付けました                         | Lo.                 |  |  |  |  |  |
|   | 利用施設 | IPPEX A                        | 1/4面 B-1                         |                     |  |  |  |  |  |
|   | 利用日時 | 2025(令                         | 和 7)年 4月25日                      | 3 (金) 18:00 - 21:30 |  |  |  |  |  |
| 3 | 利用目的 | パドミントン                         | 利用人数                             | 大人 10人 子ども5人        |  |  |  |  |  |
|   | 料金   | 550円                           | 申认状況                             | 審査待ち                |  |  |  |  |  |
|   |      | 予約申込を                          | を受け付けました                         | -                   |  |  |  |  |  |
|   | 利用施設 |                                | <del>御殿場市体育館第1体育室</del> 1/4面 B-2 |                     |  |  |  |  |  |
|   | 利用日時 | 2025(令                         | 和 7)年 4月25日                      | (金) 18:00 - 21:30   |  |  |  |  |  |
| 4 | 利用目的 | バドミントン                         | 利用人数                             | 大人 10人 子ども 5人       |  |  |  |  |  |
|   | 料金   | 550円                           | 中以外田                             | 審査待ち                |  |  |  |  |  |

### ・正常に申し込みが完了すると、 「予約申込を受け付けました。」と表示されます。

| 御殿場市公共施設予約システム                                                  | 診 色・文字サイズ設定 ∨                       | <b>[→</b><br>□グアウト  |
|-----------------------------------------------------------------|-------------------------------------|---------------------|
| ↑ 曲 空き状況の確認 🔄 申込トレイ 汪 予約申込一覧 🕜 よくあるご質問                          |                                     |                     |
| 📄 マイページ :: 【御殿場の団体】                                             |                                     |                     |
|                                                                 |                                     |                     |
| パスワード変更 > メールアドレス変更 >                                           |                                     |                     |
|                                                                 |                                     |                     |
|                                                                 |                                     |                     |
| -<br>予約をキャンセルすると、キャンセル料が発生する場合があります。詳しくは各施設へご確認ください。 施設の予約・利用に同 | <sub>利用規約</sub><br>創するお問合せは、「施設のご案F | <sup>個人情報保護方針</sup> |

・「マイページ」メニューにある「予約申込一覧」を クリックします。

| ▼状況▲ | ▼申讀番号▲     | ▼利用日時 ▲                                 | ▼ 利用施設 🛓                    |           |
|------|------------|-----------------------------------------|-----------------------------|-----------|
| 審査待ち | 2024000181 | 2025(令和 7)年 4月25日<br>(金)<br>18:00-21:30 | 御殿場市体育館<br>第 1 体育室 1/4面 B-2 | 内容詳細 申請内容 |
| 審査待ち | 2024000181 | 2025(令和 7)年 4月25日<br>(金)<br>18:00-21:30 | 御殿場市体育館<br>第1体育室 1/4面 B-1   | 内容詳細中請内容  |
| 審査待ち | 2024000181 | 2025(令和 7)年 4月25日<br>(金)<br>18:00-21:30 | 御殿場市体育館<br>第1体育室 1/4面 A-2   | 内容詳細 申請内容 |
| 審査待ち | 2024000181 | 2025(令和 7)年 4月25日<br>(金)<br>18:00-21:30 | 御殿場市体育館<br>第1体育室 1/4面 A-1   | 内容詳細 申請内容 |

・申し込みされた予約を確認することが出来ます。

・申し込みの取消を行うには、「内容詳細」をクリックします。

| 申請番号       | 予約・抽選状況 予約状態 施設使用料                |                  |        |  |  |  |
|------------|-----------------------------------|------------------|--------|--|--|--|
| 2024000181 | 審査待ち 仮押え 550円(未入金                 |                  |        |  |  |  |
| 利用日時       | 2025(令和 7)年 4月25日 (金) 18:00-21:30 |                  |        |  |  |  |
| 施設         | 御殿場市体育館 第1体育室 1/4面 B-2            |                  |        |  |  |  |
| 目的         | バドミントン                            |                  |        |  |  |  |
| 利用内容       | バドミントン                            |                  |        |  |  |  |
| 申込日        |                                   | 2025(令和 7)年 3月20 | 5日 (水) |  |  |  |

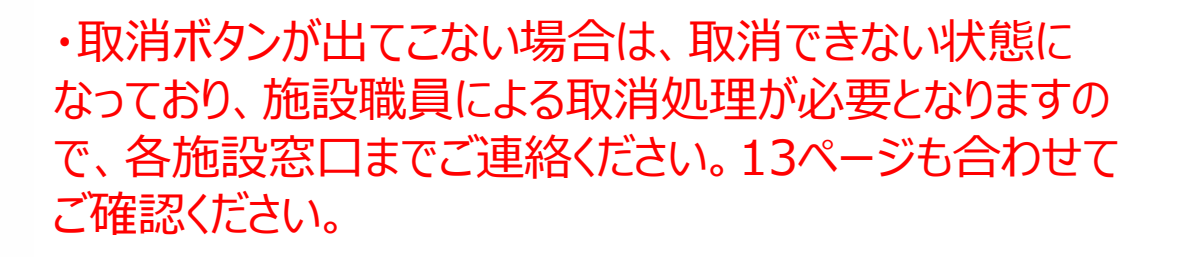

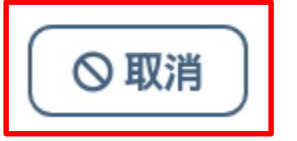

4.申込みの確認・取消

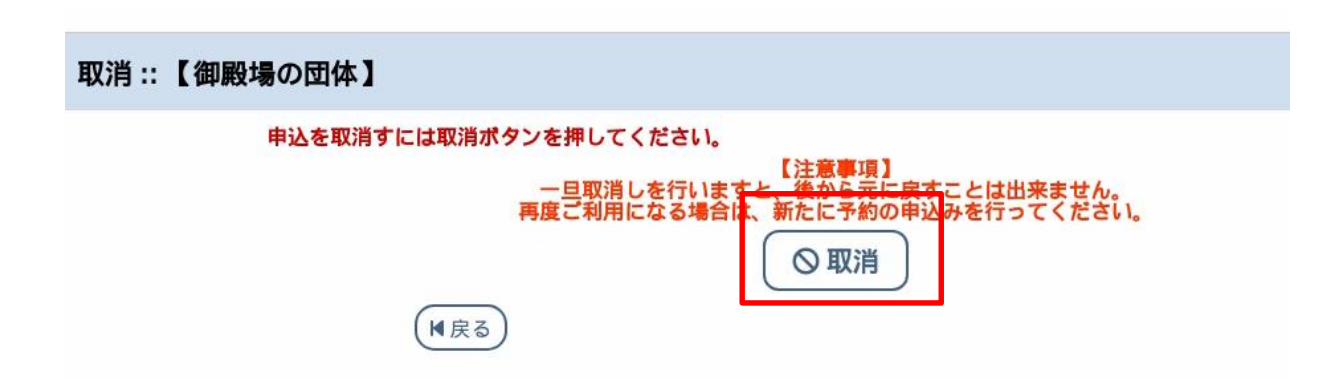

## ・メッセージを確認し取消ボタンをクリックします。

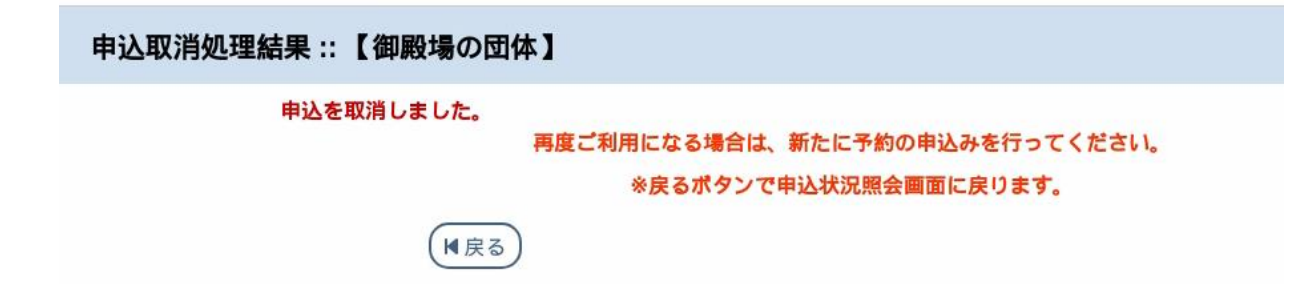

| ▼状況▲ | ▼ 申請番号 ▲   | ▼ 利用日時 ▲                                | ▼ 利用施設 ▲                    |           |
|------|------------|-----------------------------------------|-----------------------------|-----------|
| 承認   | 2024000179 | 2025(令和 7)年 4月25日<br>(金)<br>18:00-21:30 | 御殿場市体育館<br>第1体育室 1/4面 B-2   | 内容詳細申請内容  |
| 承認   | 2024000179 | 2025(令和 7)年 4月25日<br>(金)<br>18:00-21:30 | 御殿場市体育館<br>第 1 体育室 1/4面 B-1 | 内容詳細 申請内容 |
| 承認   | 2024000179 | 2025(令和 7)年 4月25日<br>(金)<br>18:00-21:30 | 御殿場市体育館<br>第1体育室 1/4面 A-2   | 内容詳細 申請内容 |
| 承認   | 2024000179 | 2025(令和 7)年 4月25日<br>(金)<br>18:00-21:30 | 御殿場市体育館<br>第1体育室 1/4面 A-1   | 内容詳細申請内容  |
|      |            |                                         |                             |           |

| 申請番号       | 予約・抽選状況                           | 施設使用料       |  |  |  |  |
|------------|-----------------------------------|-------------|--|--|--|--|
| 2024000179 | 承認                                | 550 円 (未入金) |  |  |  |  |
| 利用日時       | 2025(令和 7)年 4月25日 (金) 18:00-21:30 |             |  |  |  |  |
| 施設         | 御殿場市体育館 第1体育室 1/4面 B-2            |             |  |  |  |  |
| 目的         | バドミントン                            |             |  |  |  |  |
| 利用内容       | バドミントン                            |             |  |  |  |  |
| 申込日        | 2025(令和 7)年 3月26日 (水)             |             |  |  |  |  |

・申請された内容を施設が確認をし、予約内容を承認 すると、状況が「審査待ち」から「承認」に変わります。

・「承認」になると利用者による予約取り消しの処理が できなくなります。また、「承認後」はキャンセル料が発生 する場合があります。キャンセル料の規定は施設によって 異なりますので詳しくは各施設へお問い合わせください。

・「承認」後は取消ボタンが表示されなくなります。